## **Create a rigid body**

Motive > Menu > Layout > Create

Setup a rigid body. A rigid body should

- have at least 3 reflectors
- NOT be a symetrical
- NOT be just one line (i.e. like the wand)

Place the rigid body on the center of the trackingspace.

Select the reflectors of this body

×

×

rightClick > rigid body > create from selected marker

×

once created, give the body a unique name and choose a streaming ID.

×

adjust some additional properties:

Smoothing - the higher the number, the smoother the tracking - but also creates more latency.

From: https://wiki.zhdk.ch/IASpace/ - **immersive art space** 

Permanent link: https://wiki.zhdk.ch/IASpace/doku.php?id=motive\_rigidbody&rev=1522162601

Last update: 2018/03/27 16:56

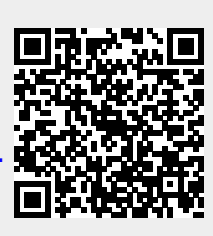